## Zadanie 17.1

Wykonaj migawkę stanu systemu przed zadaniem. Zaloguj się do konta PC (utworzonego podczas instalacji systemu, aktywuj konto Administrator (cmd uruchom jako Administrator i wpisz net user administrator /active:yes) i zaloguj się do konta Administrator niego. Pobierz z folderu w materiałach i podłącz do maszyny plik zad17.iso. Wyodrębnij zawartość pliku zad17.exe na pulpit maszyny wirtualnej do folderu zad17. Kolejno z pulpitu maszyny wirtualnej z folderu zad17 plik:

- 1. zadanie17.cmd uruchom jako Administrator
- 2. zadanie17s.cmd uruchom jako Administrator
- 3. del.cmd uruchom jako Administrator. Ponownie uruchom komputer maszyny wirtualnej.

Opisz w zeszycie kolejne czynności kontrolne i rozwiązanie.

## Opis stanu przed naprawą.

1. Próba zalogowania automatycznego do konta k4 kończy się niepowodzeniem.

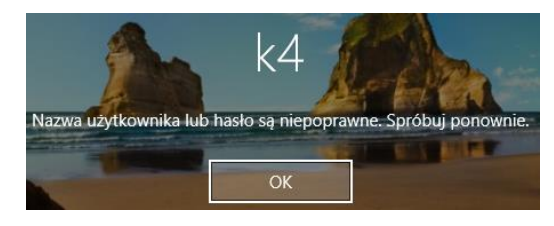

- Nie można zalogować się do konta ag2 bez hasła. Komunikat logowania "Twoje konto zostało wyłączone." (brak takiego konta na ekranie logowania)
- 3. Nie można zalogować się do kont:
- k4 z hasłem k4 Nazwa użytkownika lub hasło niepoprawne.
- kierownik z hasłem zaq Nazwa użytkownika lub hasło niepoprawne brak konta na ekranie logowania
- tl z hasłem tl (należy pozostawić hasło tl)

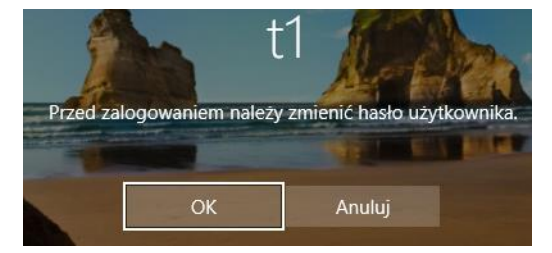

- ag3 z hasłem ag3 ag3 jest bez hasła i jest komunikat że należy zmienić hasło
- 4. W Ustawiania > konta > Inne osoby brak kont:
- <mark>i1</mark>
- <mark>ag2</mark>
- k4
- 5. Przy logowaniu się do konta ex1 bez hasła pojawia się komunikat "Musisz zmienić swoje hasło przy pierwszym logowaniu." Wymagane jest co najmniej 11 znaków w haśle.

6. Można zalogować się do konta pl bez hasła pojawia się komunikat "Musisz zmienić swoje hasło przy pierwszym logowaniu". Wymagane jest co najmniej 11 znaków w haśle. Podczas pierwszego logowania na etapie niebieskiego ekranu wybierz Host + Del

7. Po zalogowaniu się do konta p1 pojawia się tylko czarny ekran.

## Oczekiwania co do stanu po naprawie.

- 1. Będzie można zalogować się do wszystkich powyżej wymienionych kont.
- 2. Po zalogowaniu powłoka wszystkich kont będzie działa prawidłowo.
- 3. Użytkownik podczas startu będzie automatycznie logowany do konta ag3.
- 4. Konto Gość zostanie włączone.
- Po naprawie użytkownicy wszystkich konta podczas pierwszego logowania będą musieli zmienić hasło na bezpieczne (silne) o długości minimum 8 znaków.

6. Użytkownicy nie będą widzieli nazw kont poprzednio logowanych użytkowników.

7. Wykonaj cennik wykonanych prac serwisowych w arkuszu kalkulacyjnym według schematu.

| Lp. | Nazwa usługi | Wartość usługi (zł) (brutto) |
|-----|--------------|------------------------------|
|     |              |                              |
|     |              |                              |
|     |              |                              |
|     |              |                              |
|     |              |                              |
|     |              |                              |
|     | Suma         |                              |

- Korzystając z informacji zamieszczonych w cenniku, sporządź w arkuszu kalkulacyjnym kosztorys wykonanych prac serwisowych. Sumowanie w kolumnie "Wartość usługi (zł) (brutto)" powinno odbywać się automatycznie.
- Plik zawierający kosztorys o nazwie kosztorys. \* przekaż w wskazany sposób nauczycielowi prowadzącemu ćwiczenia.